# BAB IV

# HASIL DAN PEMBAHASAN

# IV.1.Tampilan menu

# 1. Halaman Home

Halaman home merupakan tampilan aplikasi saat pertama dijalankan. Bentuk halaman home dapat dilihat pada gambar di bawah ini.

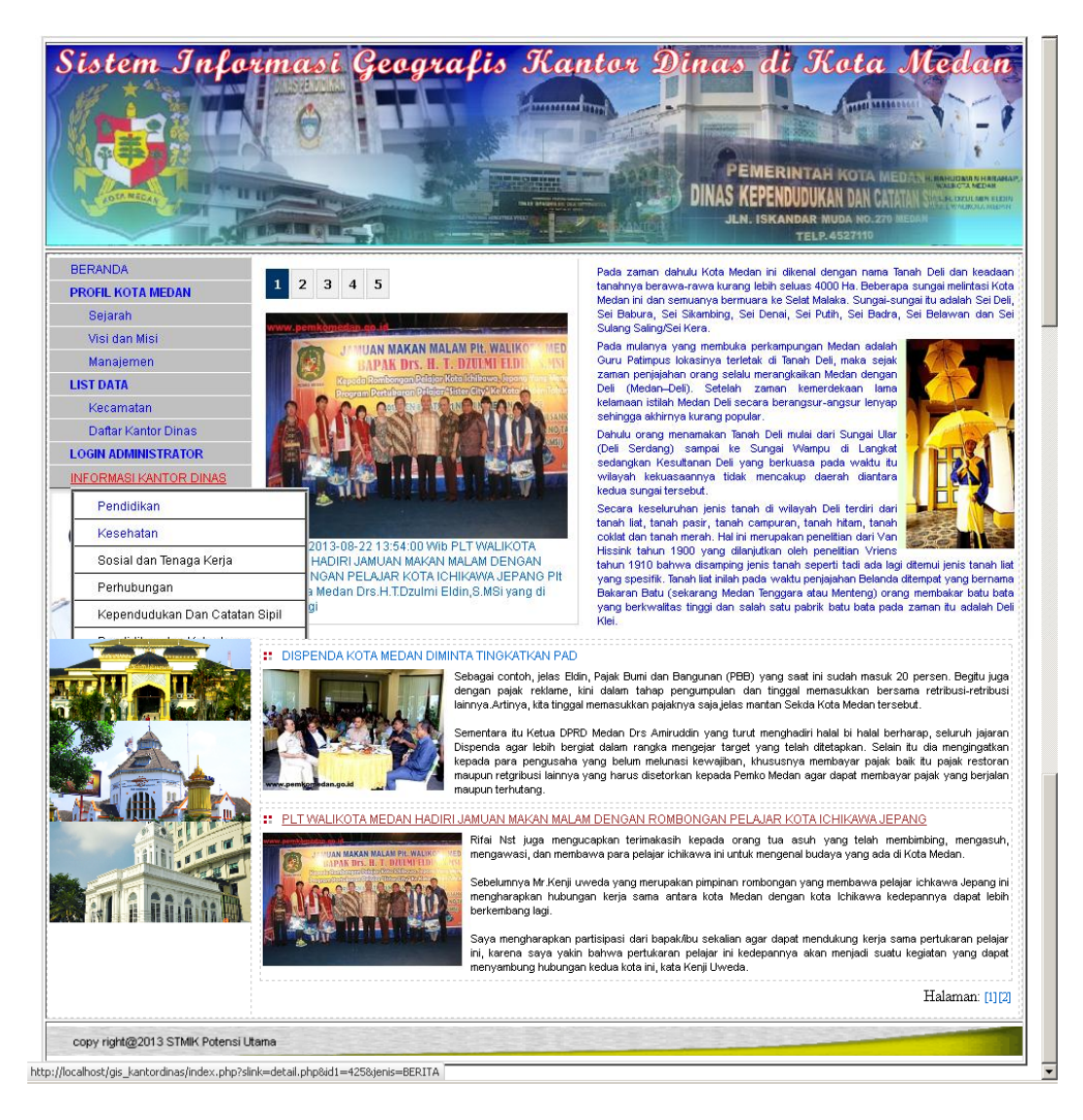

Gambar IV.1. Tampilan Halaman Home

# 2. Halaman Profil

Halaman Profil merupakan halaman yang menampilkan informasi tentang pertamina. Bentuk tampilan halaman Profil dapat dilihat pada gambar dibawah ini.

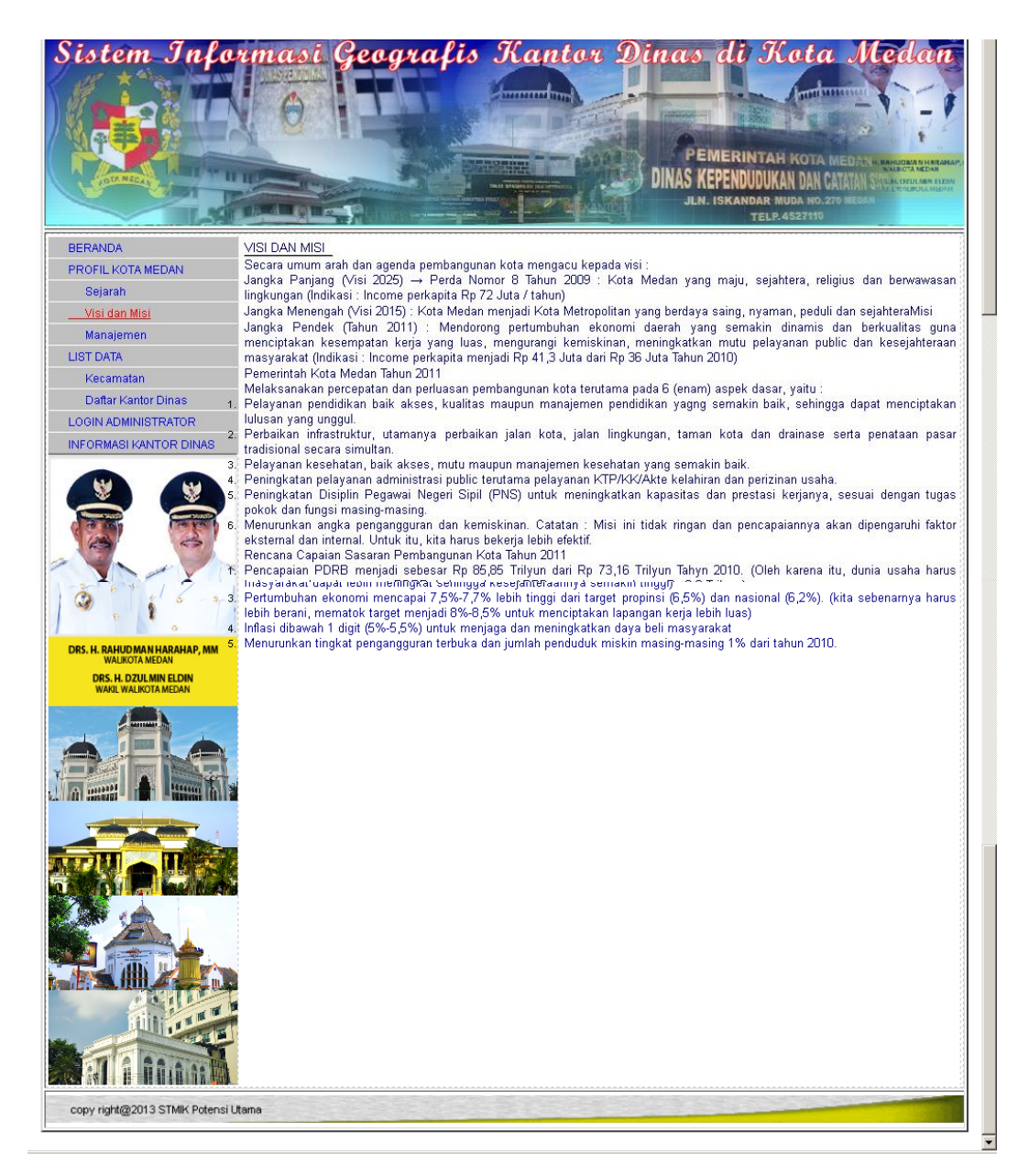

Gambar IV.2. Tampilan Halaman Profil

# 3. Halaman List Kecamatan

Halaman List Kecamatan merupakan halaman yang menampilkan informasi tentang kecamatan di Kota Medan. Bentuk tampilan halaman List Kecamatan dapat dilihat pada gambar dibawah ini.

| Sistem Informasi Geogr                                                                                                    | afis                  | Kantor Dinas di J                | Cota Medan                    |          |
|----------------------------------------------------------------------------------------------------|-----------------------|----------------------------------|-------------------------------|----------|
|                                                                                                    | l dist                |                                  |                               |          |
|                                                                                                    | -                     | PEMERINTA                        | H KOTA MEDAN                  |          |
| A DUNELA AND THE REPORT OF                                                                                                    |                       | DINAS KEPENDUDUK                 | AN DAN CATATAN SUBJECTANED AN |          |
|                                                                                                    | and second second     | JLN. ISKANDAR I                  | NUDA NO.270 MEDAN             |          |
|                                                                                                    | and the second second | TELP                             | .4527110                      |          |
| BERANDA                                                                                                    | DAF                   | AR KECAMATAN DI KOTA MEDAN       |                               |          |
| PROFIL KOTA MEDAN                                                                                                    | No                    | KECAMATAN                        |                               |          |
| Sejarah                                                                                                    | 1                     | Medan Amplas                     | -                             |          |
| Visi dan Misi                                                                                                    | 2                     | Medan Area                       |                               | -        |
| Manajemen                                                                                                    | 3                     | Medan baru                       | -                             |          |
| LIST DATA                                                                                                    | 5                     | Medan Belawan                    |                               |          |
| Kecamatan                                                                                                    | 6                     | Medan Deli                       |                               |          |
| Daftar Kantor Dinas                                                                                                    | 7                     | Medan Denai                      |                               |          |
| LOGIN ADMINISTRATOR                                                                                                    | 8                     | Medan Helvetia                   |                               |          |
| INFORMASI KANTOR DINAS                                                                                                    | 9                     | Medan Johor                      |                               |          |
|                                                                                                    | 10                    | Medan Kota                       |                               |          |
|                                                                                                    | 11                    | Medan Labuhan                    |                               |          |
|                                                                                                    | 12                    | Medan Maimun                     |                               |          |
| ( Carlos Carlos | 13                    | Medan Marelan                    |                               |          |
|                                                                                                    | 14                    | Medan Perjuangan                 |                               |          |
|                                                                                                    | 15                    | Medan Pertisah                   |                               |          |
|                                                                                                    | 16                    | Medan Polonia                    |                               | -        |
|                                                                                                    | 17<br>  17            | Medan Selayang<br>Medan Selayang | <u> </u>                      | <u> </u> |
| a stall it                                                                                                    | 18                    | Medan Sunggal                    |                               |          |
|                                                                                                    | 19                    | Medan Tembung                    |                               |          |
| 0                                                                                                    | 20                    | Medan Timur                      |                               |          |
| DRS. H. RAHUDMAN HARAHAP, MM                                                                                                    | 21                    | Medan Tuntungan                  |                               |          |
| DRS. H. DZULMIN ELDIN                                                                                                    | 19 M                  |                                  |                               |          |
|                                                                                                    |                       |                                  |                               |          |
|                                                                                                    |                       |                                  |                               |          |
| copy right@2013 STMIK Potensi Utama                                                                                                    |                       |                                  |                               |          |

Gambar IV.3. Tampilan Halaman List Kecamatan

# 4. Halaman List Kantor Dinas

Halaman List kantor dinas merupakan halaman yang menampilkan informasi tentang kantor dinas di Kota Medan. Bentuk tampilan halaman List kantor dinas dapat dilihat pada gambar dibawah ini.

|                                                         |    |                                                          |                                                                                                    |                                                                                          |                                 |                                            | PEM<br>DINAS KEP<br>JLN. 19       | ERINTAH<br>ENDUDUKAI<br>SKANDAR MU<br>TELP.4 | KOTA MEDANY HANNON ANALYAN<br>KOTA MEDANY HANNON ANALYAN<br>DAN CATATAN SINA E-COURCE ANALYAN<br>NOAN CATATAN SINA E-COURCE ANALYAN<br>A NO. 270 IECAN<br>527110 |
|---------------------------------------------------------|----|----------------------------------------------------------|----------------------------------------------------------------------------------------------------|------------------------------------------------------------------------------------------|---------------------------------|--------------------------------------------|-----------------------------------|----------------------------------------------|----------------------------------------------------------------------------------------------------|
| BERANDA                                                 |    |                                                          | DAFT                                                                                                    | TAR KA                                                                                   | NTOR DI                         | NAS DI                                     | KOTA N                            | IEDAN                                        |                                                                                                    |
| PROFIL KOTA MEDAN                                       | No | NAMA DINAS                                               | KETERANGAN                                                                                                    | ALAMAT                                                                                   | KECAMATAN                       | TELEPON                                    | KEPALA                            | NAMA                                         | WEBSITE                                                                                                    |
| Sejarah<br>Visi dan Misi<br>Manajemen<br>LIST DATA      | 1  | Pendidikan                                               | Pendidikan untuk Semua,<br>Semua Mendidik                                                                                                    | JI. Pelita<br>IV No. 77<br>Kelurahan<br>Sidorame<br>Barat II                             | Medan<br>Perjuangan             | (061)<br>6629322,<br>Fax. (061)<br>6629322 | Drs.<br>Parluhutan<br>Hasibuan    | Medan<br>Perjuangan                          | www.disdik.pemkomedan.go.id                                                                                                    |
| Kecamatan<br>Daftar Kantor Dinas<br>LOGIN ADMINISTRATOR | 2  | Kesehatan                                                | Kesehatan Mantap 2010<br>(Mandiri, Tanggap dan<br>Profesional)"                                                                                                    | Jl. Rotan -<br>Petisah<br>Medan<br>Telp.<br>4520331                                      | Medan<br>Amplas                 | 4520331                                    | Drg.Hj.Usma<br>Polita<br>Nasution | Medan<br>Amplas                              | www.dinaskesehatanmedan.com                                                                                                    |
|                                                         | 3  | Sosial dan<br>Tanasa Kosia<br>Perumahan<br>dan Pemukiman | Memperivas kesempatan<br>kerja sektoral dan regional<br>dengan memperhatikan<br>pendapatan yang layak,<br>mengembangkan ketenaga<br>kerja na secara<br>menyekuruh dan terpadu<br>yang diarahian pada<br>peningkatan kompetensi<br>dan kemandirian tenaga<br>kerja, menjamin<br>kesejariteraan,<br>perlindungan kebebasan<br>caeran, yang cepimpan olen<br>Kepada Vakitata melaku<br>berkedudukata melaku<br>Sekretaris Daerah. Dinas<br>mempunyai tugas<br>melaksanakan urusan<br>pemerintah daerah di<br>bidang perumahan dan<br>pemukiman berdasarkan<br>atas otononi dan tugas<br>pembartuan | JI, K.H.<br>Wahid<br>Hasyim<br>Jenderal<br>Abdul<br>Haris<br>Nasution<br>No. 17<br>Medan | Medan Kota<br>Medan<br>Selayang | 4514424<br>(061)<br>7863883                | Gunawan<br>Surya<br>Lubis,ST/MSi  | Medan Kota<br>Medan<br>Selayang              | -                                                                                                    |
|                                                         | 8  | Tata Ruang<br>dan Tata<br>Bangunan                       | Meningkattan<br>penyelenggaraan kegiatan<br>Pendattaran Penduduk<br>Warga Negara Indonesia<br>(WNI) dan Warga Negara<br>Asing (WNA) serta<br>penyelenggaraan<br>pencetatan dan penerbitan<br>akta-akta catatan sipul,<br>memberikan pelayanan<br>prima kepada masyarakat<br>yang cepat, tepat dan<br>mudah                                                                                                    | Jl. Karya<br>Jasa No.<br>17 Pangk.<br>Mashur<br>Medan                                    | Medan<br>Selayang               | -                                          | -                                 | Medan<br>Selayang                            | -                                                                                                    |
|                                                         | 9  | Pertamanan                                               | Dinas Pertamanan adalah<br>unsur pelaksana<br>Pemerintah Kota Medan<br>dalam bidang pertamanan<br>yang dipinpin oleh<br>seorang kepala dinas yang<br>berada di bawah dan<br>bertanggung jawab<br>kepada Kepala Daerah<br>melalui Sekretaris Daerah                                                                                                    | JI. Pinang<br>Baris No.<br>114 B<br>Medan                                                | Medan Timur                     | (061)<br>8453026                           | lr.H.Zulkifli<br>Sitepu,MM        | Medan Timur                                  | http://www.pemkomedan.go.id<br>/dis_tam.php                                                                                                    |
|                                                         | 10 | ret                                                      | ret                                                                                                    | ret                                                                                      | Medan<br>Tembuna                | ret                                        | ert                               | Medan<br>Tembuna                             | re                                                                                                    |

Gambar IV.4. Tampilan Halaman List Kantor Dinas

# 5. Halaman Daftar Informasi GIS

Halaman Daftar Informasi GIS merupakan halaman yang menampilkan Sistem Informasi Geografis. Bentuk tampilan halaman Daftar Informasi GIS dapat dilihat pada gambar dibawah ini.

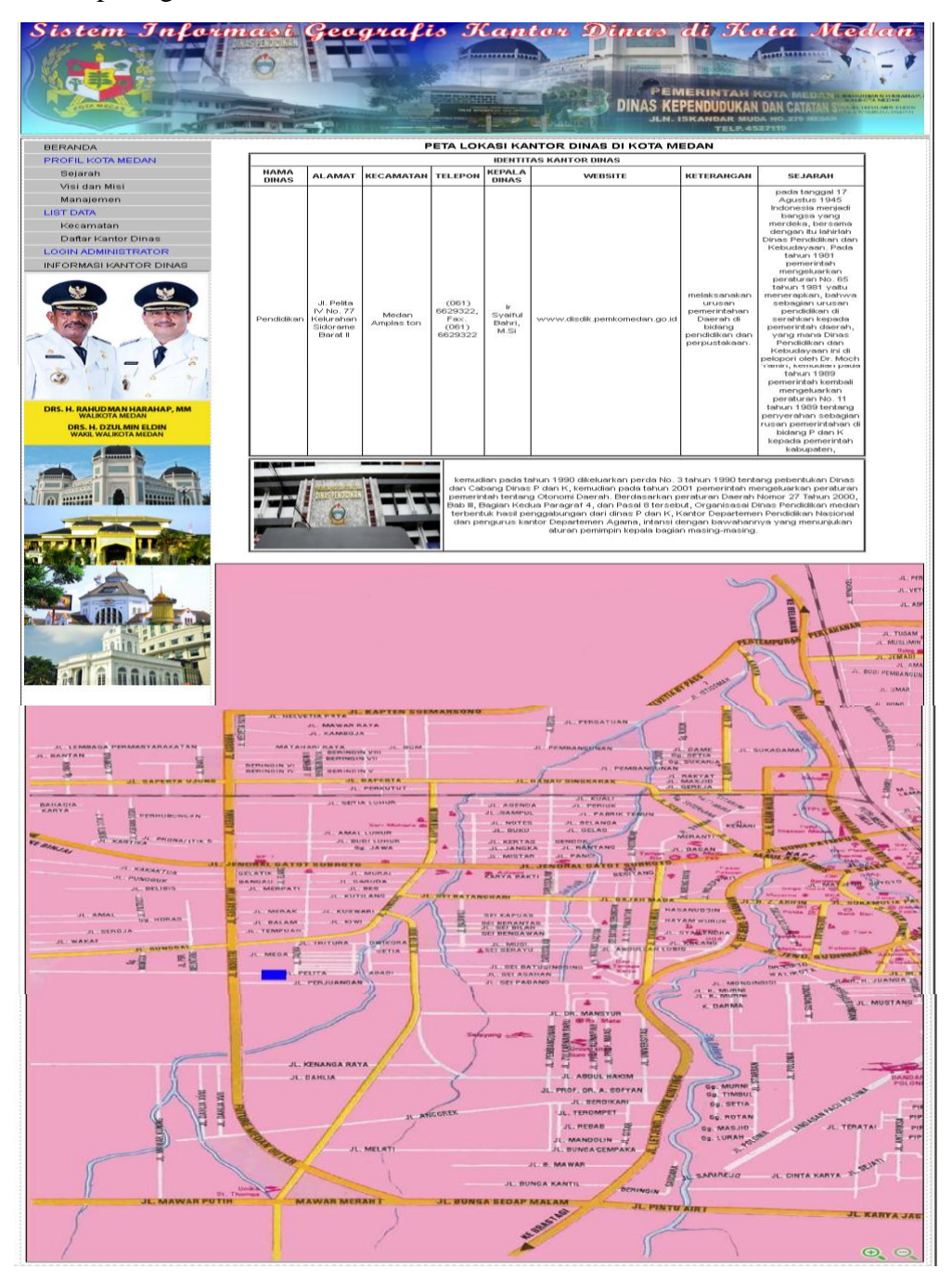

Gambar.IV.5.Tampilan Halaman Informasi GIS

#### 6. Halaman Login Administrator

Halaman Login Administrator merupakan halaman untuk memasukkan user name dan password administrator. Bentuk Halaman Login Administrator dapat dilihat pada gambar dibawah ini.

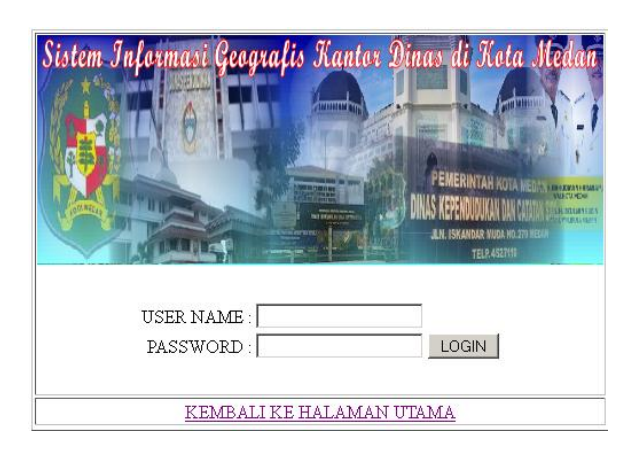

#### Gambar IV.6. Tampilan Halaman Login Administrator

#### 7. Halaman Menu Administrator

Halaman Menu Administrator merupakan halaman yang dapat diakses oleh administrator. Bentuk Halaman menu Administrator dapat dilihat pada gambar dibawah ini.

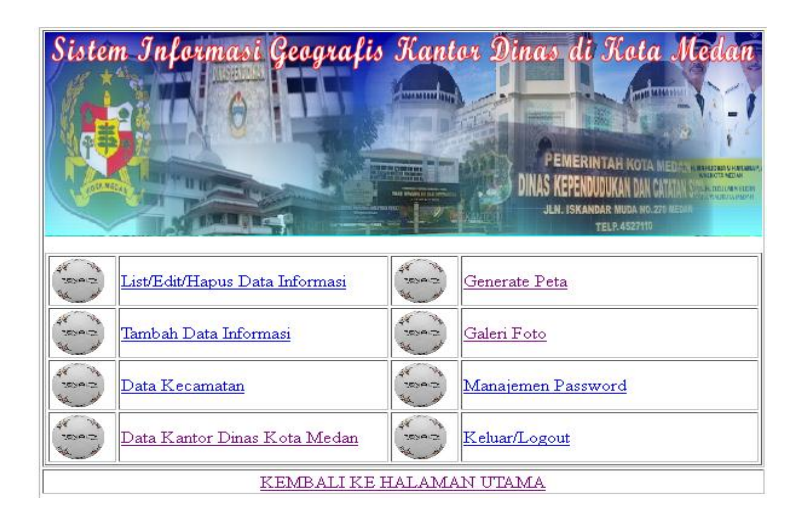

Gambar IV.7. Tampilan Halaman Menu Administrator

# 8. Halaman Edit Data kecamatan

Halaman edit data kecamatan merupakan halaman untuk merubah semua informasi kecamatan.Bentuk Halaman Halaman edit data informasi kecamatan dapat dilihat pada gambar dibawah ini.

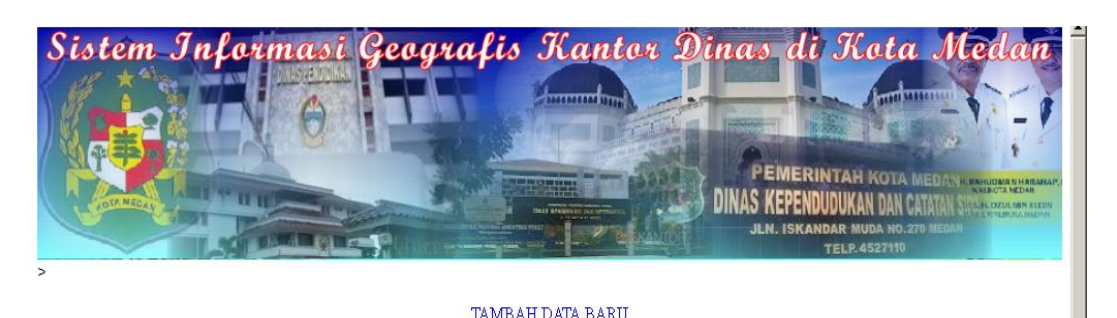

|               | DATA KECAMATAN |                               |
|---------------|----------------|-------------------------------|
| PROSES        | kodekecamatan  | namakecamatan                 |
| [UBAH][HAPUS] | 1              | Medan Amplas                  |
| [UBAH][HAPUS] | 2              | Medan Area                    |
| [UBAH][HAPUS] | 3              | Medan Barat                   |
| [UBAH][HAPUS] | 4              | Medan baru                    |
| [UBAH][HAPUS] | 5              | Medan Belawan                 |
| [UBAH][HAPUS] | 6              | Medan Deli                    |
| [UBAH][HAPUS] | 7              | Medan Denai                   |
| [UBAH][HAPUS] | 8              | Medan Helvetia                |
| [UBAH][HAPUS] | 9              | Medan Johor                   |
| [UBAH][HAPUS] | 10             | Medan Kota                    |
| (UBAH)[HAPUS] | 11             | Medan Labuhan                 |
| [UBAH][HAPUS] | 12             | Medan Maimun                  |
| (UBAH)[HAPUS] | 13             | Medan Marelan<br>wedan Mannun |
| [UBAH][HAPUS] | 13             | Medan Marelan                 |
| [UBAH][HAPUS] | 14             | Medan Perjuangan              |
| (UBAH][HAPUS] | 15             | Medan Pertisah                |
| (UBAH)[HAPUS] | 16             | Medan Polonia                 |
| [UBAH][HAPUS] | 17             | Medan Selayang                |
| [UBAH][HAPUS] | 18             | Medan Sunggal                 |
| [UBAH][HAPUS] | 19             | Medan Tembung                 |
| [UBAH][HAPUS] | 20             | Medan Timur                   |
| [UBAH][HAPUS] | 21             | Medan Tuntungan               |

# Gambar IV.8. Tampilan halaman edit data kecamatan

# 9. Halaman Input Data Kecamatan

Halaman Input data kecamatan merupakan halaman untuk merubah semua kecamatan. Bentuk Halaman Halaman Input data kecamatan dapat dilihat pada gambar dibawah ini.

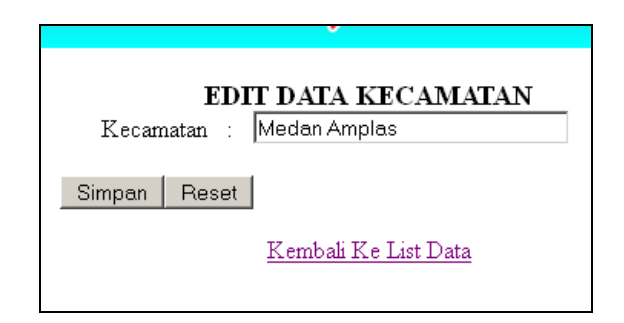

# Gambar IV.9. Tampilan halaman input data kecamatan

#### 10. Halaman Edit Data Kantor Dinas

Halaman edit data kantor dinas merupakan halaman untuk merubah semua informasi kantor dinas.Bentuk Halaman Halaman edit data informasi kantor dinas dapat dilihat pada gambar dibawah ini.

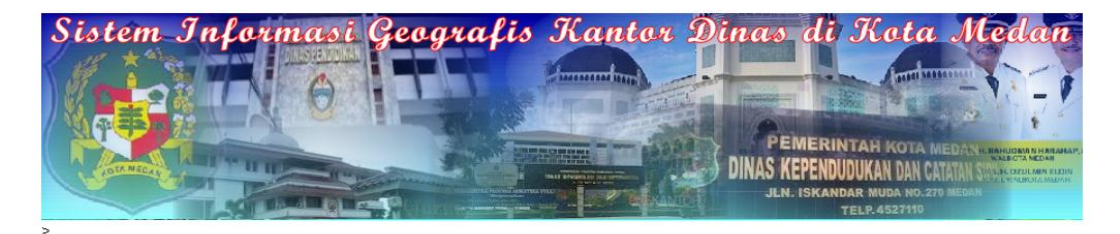

TAMBAH DATA BARU

| PROSES        | nokantordinas | namakantordinas                          |                                                                                                   |
|---------------|---------------|------------------------------------------|---------------------------------------------------------------------------------------------------|
| [UBAH][HAPUS] | 00001         | Dinas Pendidikan Kota Medan              |                                                                                                   |
| [UBAH][HAPUS] | 00002         | Dinas Kesehatan Kota Medan               |                                                                                                   |
| [UBAH][HAPUS] | 00003         | Dinas Sosial dan Tenaga Kerja Kota Medan | Memperluas kesempatan kerja sektoral dan regional dengan memperhatikan pendapatan yang layak, mer |
| [UBAH][HAPUS] | 00004         | Dinas Perhubungan Kota Medan             |                                                                                                   |
| (UBAH)[HAPUS] | 00005         | Dinas Kependudukan Dan Catatan Sipil     |                                                                                                   |
| [UBAH][HAPUS] | 00006         | DINAS KEBUDAYAAN DAN PARIWISATA          | Peraturan Walikota Medan No. 5 Tahun 2009 Tanggal 4 Ma                                            |
| [UBAH][HAPUS] | 00007         | Dinas Perumahan dan Pemukiman            | Sesuai Surat Keputusan (SK) Wa                                                                    |
| [UBAH][HAPUS] | 00008         | Dinas Tata Ruang dan Tata Bangunan       |                                                                                                   |

# Gambar IV.10. Tampilan halaman List Kantor Dinas

# **11. Halaman Input Data Kantor Dinas**

Main Menu Administrator

Halaman input data kantor dinas merupakan halaman untuk merubah semua kantor dinas. Bentuk halaman halaman input data kantor dinas dapat dilihat pada gambar di bawah ini.

•

|                       | JLN. IS                                                         |
|-----------------------|-----------------------------------------------------------------|
| EDIT DA               | TA KANTOR DINAS                                                 |
| No Kantor Dinas 💠     | 00001                                                           |
| Nama Kantor Dinas 💠   | Pendidikan                                                      |
|                       | Pendidikan untuk Semua, Semua<br>Mendidik                       |
| Keterangan :          |                                                                 |
|                       |                                                                 |
| Alamat Kantor Dinas : | Jl. Pelita IV No. 77 <u>Kelurahan</u><br>Sidorame Barat II<br>: |
| Kepala Dinas 💠        | Drs. Parluhutan Hasibuan                                        |
| Telepon :             | (061) 6629322, Fax. (061) 6629322                               |
| Web site :            | www.disdik.pemkomedan.go.id                                     |
| Kecamatan :           | Medan Amplas 💽                                                  |
| Simpan Reset          | embali Ke List Data                                             |
| <u>7</u>              | emoan ine last Data                                             |

Gambar IV.11. Tampilan halaman Input Kantor Dinas

# **12. Halaman Generate Peta**

Halaman generate peta merupakan halaman untuk mencari koordinat peta dan menyimpan informasi setiap peta yang digenerate. Bentuk halaman generate peta dapat dilihat pada gambar di bawah ini.

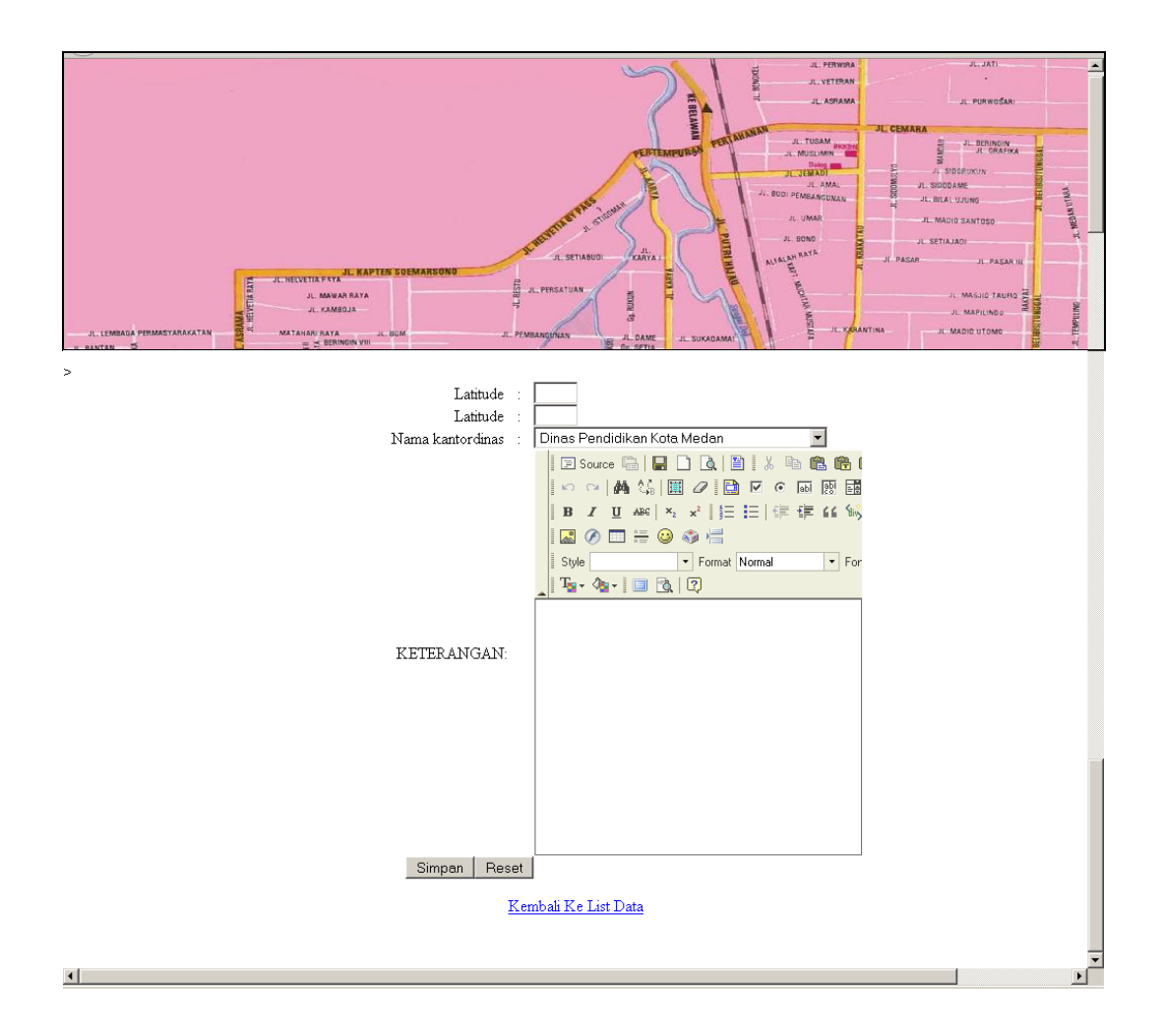

Gambar IV.12. Tampilan halaman Generate Peta

# 13. Halaman Daftar GIS

Halaman daftar gis merupakan halaman untuk menampilkan data gis yang telah dimasukkan dari form inputan. Bentuk daftar gis pada kecamatan medan marelan dapat dilihat pada gambar di bawah ini.

| incan roscyvanicor _aniastyAcininiinscracor/prosessips.prip |                | M 🔹 🏲 🌖 annñie                                  | <u>/ 18</u>                                      |
|-------------------------------------------------------------|----------------|-------------------------------------------------|--------------------------------------------------|
| Sistem Informasi Geog                                       | ralis Kantor D | )inas di Kota Me                                | dan                                              |
|                                                             |                | And the second second                           |                                                  |
|                                                             |                |                                                 | - V                                              |
|                                                             |                | PEMERINTAH KOTA NEDAN                           | 1                                                |
| A DE MARAY                                                  |                | DINAS KEPENDUDUKAN DAN CATATAN STATE            | BOTA NEDAN<br>LIXUL MIN ELDIN<br>VIALIKOLA MEDAN |
|                                                             |                | JLN. ISKANDAR MUDA NO.270 MEDAH<br>TELP.4527110 |                                                  |
| >                                                           |                |                                                 |                                                  |

#### TAMBAH DATA BARU

| <u>Main Menu Adr</u> | ninisti | ator |     |               |                              |                                                           |                                           |
|----------------------|---------|------|-----|---------------|------------------------------|-----------------------------------------------------------|-------------------------------------------|
|                      |         |      |     |               |                              |                                                           | ATA KOORDINAT Kantordi                    |
| PROSES               | kode    | х    | у   | nokantordinas | namakantordinas              | keterangan                                                | alamatkantordinas                         |
| [UBAH][HAPUS]        | 988     | 205  | 293 | 00001         | Dinas Pendidikan Kota Medan  | Pendidikan untuk Semua, Semua Mendidik                    | JI. Pelita IV No. 77 Kelurahan Sidorame B |
| [UBAH][HAPUS]        | 989     | 644  | 142 | 00002         | Dinas Kesehatan Kota Medan   | Kesehatan Mantap 2010 (Mandiri, Tanggap dan Profesional)" | Jl. Rotan - Petisah Medan Telp. 45203     |
| Main Menu Adr        | ninistr | ator | 142 | 00002         | Dinas kesenatari kuta medari | resenatari wantap zoro (wandin, tanggap dan Profesional)  | Ji. Rutan - Petisan wedan telp. 452       |

# Gambar IV.13. Tampilan halaman List Peta

# IV.2. Pembahasan

Hasil rancangan sistem informasi geoagrafis pencarian lokasi kantor dinas di Kota Medan yang dibuat dapat dengan mudah digunakan. Tampilan-tampilan pada sistem informasi geoagrafis pencarian lokasi kantor dinas di Kota Medan memiliki informasi-informasi tentang data kecamatan dan keterangan dari setiap geografis lokasi kantor dinas di Kota Medan.

# **IV.2.1.** Perangkat Keras

Perangkat keras yang dapat digunakan untuk sistem ini antara lain ;

- 1. Prosessor Minimal Intel Pentium III
- 2. Harddisk 20 GB
- 3. Memory 128 MB
- 4. Monitor
- 5. Mouse
- 6. Printer untuk mencetak laporan
- 7. Keyboard Querty 102 Key

## IV.2.2. Perangkat Lunak

- 1. Sistem operasi Microsoft Windows.
- 2. Xampp (MySql, Aphache dan PHP)

# IV.3. Analisa

Setelah dilakukan serangkaian pengujian terhadap sistem yang dibangun maka hasil dari pengujian sistem yang dilakukan adalah :

- Aplikasi ini mampu memberikan informasi tentang lokasi kantor dinas di Kota Medan.
- b. Aplikasi ini mampu mengintegerasikan semua data yang diperoleh dari hasil survey baik mengenai data geografis lokasi kantor dinas di Kota Medan yang ada sehingga user mendapatkan output yang inovatif
- c. User dapat menentukan perjalanan menuju ke suatu tempat dengan mudah menggunakan sarana transportasi umum yang ada
- d. Aplikasi ini dapat memberikan tampilan informasi yang user friendly sehingga memudahkan user untuk mengoperasikannya dan memudahkannya untuk menyerap informasi yang dihasilkan.

# IV.4. Kelebihan dan Kekurangan Sistem yang dirancang

Adapun beberapa kelebihan yang dimiliki oleh sistem ini adalah sebagai berikut:

- 1. Dapat memberikan informasi tentang letak lokasi Kantor Dinas Pemerintah yang ada di Kota Medan.
- 2. Program ini dirancang dengan sederhana dan mudah untuk digunakan.

 Pencarian lokasi Kantor Dinas di Kota Medan juga lebih mudah dengan hanya mengklik nama Kantor Dinas yang ingin dicari.

Setiap sistem yang dibangun tentunya memiliki kekurangan, kekurangan yang dimiliki sistem adalah:

- Desain interface masih kurang menarik dari fitur-fitur yang disedikan masih sangat kurang.
- Aplikasi yang dirancang hanya berlaku untuk menampilkan peta dan data Kantor Dinas yang ada di Kota Medan.